### Краткое описание обновления дизайна платформы

На платформе «Школа Главного Инженера» полностью обновлен дизайн кабинетов администратора, обучающегося и главной страницы.

| ШКОЛА ГЛАВНОГО ИНЖЕНЕРА<br>Литерора дистанционной подготовки специалистов |                                         |                | Телеф<br>Почта                    | юн: +7(495) 320-88-07<br>: support@sdo-vot.ru |
|---------------------------------------------------------------------------|-----------------------------------------|----------------|-----------------------------------|-----------------------------------------------|
| Главная Оплатформе Инструкции Контакты 🕢 Запросить демо-доступ            |                                         |                |                                   |                                               |
| Курсы размещенные на платформе                                            | Кабинет адм                             | инистратора    | Кабинет об                        | <b>ўучающегося</b>                            |
| Промышленная безопасность 239                                             | • Видеоинструкция                       |                | • Видеоинструкция                 |                                               |
| Охрана труда 😖                                                            | Презентация                             |                | Презентация                       |                                               |
| ГО и ЧС.                                                                  | [ Ответы на вопросы                     |                |                                   |                                               |
| Пожарная безопасность                                                     |                                         |                |                                   |                                               |
| Профессиональная переподготовка 3                                         |                                         |                |                                   |                                               |
| Рабочие профессии                                                         |                                         |                |                                   |                                               |
| Повышение квалификации                                                    |                                         |                |                                   |                                               |
| Экология                                                                  |                                         |                |                                   |                                               |
| 221 litera famoro Noorona alla Porrovanoo                                 | Министроство тоход и социальной защити  |                | Menuration before the             | Официальный интернет-портал правовой          |
| ППУ шиши певино и пилотере Эргали, Ростехнадор                            | Пининстерство труда и социальной защиты | an contraction | Lander Landerschrieb zuebleitikke | информации                                    |

Главная страница теперь содержит гораздо больше информации:

На ней размещена информация о курсах доступных для обучения на платформе ШГИ и их количестве, так же дополнительная информация с видеоматериалами и презентациями по работе на платформе для администратора системы и обучающегося.

Вверху справа расположена кнопка «Вход», нажав на которую Вы перейдете на **страницу** входа.

| THI          | ШКОЛА ГЛАВНОГО ИНЖЕНЕРА<br>Платформа дистанционной подготовки специалистов |
|--------------|----------------------------------------------------------------------------|
| Вход в личн  | ый кабинет                                                                 |
| Имя пользова | теля:                                                                      |
| demo-mana    | ager665                                                                    |
| Пароль:      |                                                                            |
|              | . Q                                                                        |
|              | войти                                                                      |

Введя свой логин и пароль, и нажав на кнопку «войти» вы попадете в свой кабинет.

Основная страница администратора выглядит следующим образом:

| 73        | ШКОЛА ГЛАВНОГО ИНЖЕНЕРА<br>Платформа дистанционной подготовко специалистов                                        |                                                         |                                                                                                  |                                                            | Телефон: +7(495) 320-88-07<br>Почта: support@sdo-vot.ru                   |   |
|-----------|----------------------------------------------------------------------------------------------------|---------------------------------------------------------|--------------------------------------------------------------------------------------------------|------------------------------------------------------------|---------------------------------------------------------------------------|---|
| Главная 🔿 | Панель управления                                                                                                 |                                                         |                                                                                                  |                                                            |                                                                           |   |
| Кабинет   | управления администратора: demo-manager665                                                                        |                                                         |                                                                                                  |                                                            |                                                                           |   |
|           | добавить пользователей                                                                                            |                                                         | АРХИВ ПОЛЬЗОВАТЕЛЕЙ                                                                              |                                                            | подлиски                                                                  |   |
|           |                                                                                                    |                                                         |                                                                                                  |                                                            |                                                                           |   |
| Осталос   | модлисок: 01:82 Пb:75 ПП:1 PП:4 Пb:0<br>Охрана труда<br>Ж                                                         |                                                         | Q Выгрузит                                                                                       | ь пароли Отправить пароли Отч                              | ЕТ ПО ГРУППЕ ПОЛЬЗОВАТЕЛЕЙ УБРАТЬ В АРХИВ                                 | ) |
| Поис      | в подписок: 01;82 ПБ:75 ПП:1 РП:4 ПБ:0<br>Окранатура<br>ж                                                         | Логин                                                   | Q Выгрузит<br>Пароль                                                                             | ь пароли Отправить пароли Отч<br>Организация               | ет по группе пользователей Убрать в архив<br>Курсы Управление             | ) |
|           | одова туроа<br>Одова туроа<br>ж<br>ФИО<br>4_0112 Алексей Val                                                      | Логин<br>demo-manager665_user9                          | Q Выгрузит<br>Пароль<br>31 · · · · · · · K                                                       | ь пароли отправить пароли отч<br>Организация<br>sgi        | ет по группе пользователей Убрать в архив<br>Курсы Управление<br>С У С С  |   |
|           | в подписок: 01; 82 ПБ:75 ПП:1 РП:4 ПБ:0<br>Осрано гуда<br>ж<br>ФИО<br>4_0112 Алексей Val<br>12 Алексей Валериевич | Логин<br>demo-manager665_user9<br>demo-manager665_user8 | Q         выпузит           Пароль         3, · · · · · · · К           D' · · · · · 7         7 | ь пароли отправить пароли отч<br>Организация<br>sgi<br>sgi | ат по группе пользователей Узерать в архив<br>Курсы Управление<br>С У С / |   |

На ней расположен список обучающихся с краткой информацией о них, и элементы управления, связанные с обучением.

| Курсы      | Этот значок ведет на страницу управления курсами обучающегося                         |
|------------|---------------------------------------------------------------------------------------|
|            | Эти значки позволяют (слева на право):                                                |
| Управление | 1)сделать пользователя неактивным. Неактивный пользователь не сможет зайти в систему. |
|            | 2) отправить пользователю письмо с учетными данными для входа на платформу.           |
|            | <ol> <li>перейти на страницу редактирования данных пользователя</li> </ol>            |

В верхней части страницы расположены кнопки, с помощью которых можно перейти на соответствующие страницы:

- добавить пользователей позволяет добавлять пользователей как по одному, так и списком, используя загрузку из файла;
- архив пользователей это отдельная страница, куда можно перемещать пользователя, которого больше не нужно видеть на основной странице;
- подписки кнопка для перехода к подробной информации о доступных и израсходованных подписках.

Чуть ниже расположены: строка поиска пользователей и кнопки для действий с выделенными (отмеченными галочками слева) пользователями:

- выгрузить пароли позволяет выгрузить файл с данными о выделенных пользователях;
- отправить пароли оправляет пароли на электронную почту отмеченным обучающимся;
- отчет по группе пользователей позволяет скачать отчет о назначенных курсах и обучении для отмеченных пользователей.
- убрать в архив позволяет убрать пользователя с основной страницы на страницу архива.

Эти четыре кнопки изначально не активны, и не будут производить никаких действий, пока не будет отмечен хотя бы один обучающийся.

#### Страница управления курсами пользователей.

| Главная 🕥 Панель управления \chi Курсы пользователя |              |                |               |                            |          |
|-----------------------------------------------------|--------------|----------------|---------------|----------------------------|----------|
| < Управление курсами обучающегося: М_0112 А. V.     |              |                |               |                            |          |
| ЗАПИСАТЬ НА КОРС РЕДАКТИРОВАТЬ ОТПРАВИТЬ ПАРОЛЬ     |              |                |               |                            |          |
| Курс                                                | Активировать | Дата активации | Дата закрытия | Статистика                 | Удаление |
| V.Электропотребители/Общие до 1000 V                | ×            | 16.02.2025     | 18.03.2025    | <u>Статистика по курсу</u> |          |
| Аккумуляторщик_10047                                |              |                |               | Статистика по курсу        | ×        |
| Стропальщик 2 разряд - Профессиональная подготовка  |              | 14.01.2025     | 13.02.2025    | Статистика по курсу        |          |
|                                                     |              |                |               |                            |          |

На ней отображаются курсы, на которые записан обучающийся, их состояние, и элементы управления курсами. Здесь можно активировать нужный курс, чтобы обучающийся мог проходить по нему подготовку, удалить ошибочно назначенный курс (но только в том случае, если он еще не был активирован! Активированный курс удалить нельзя). Так же можно посмотреть статистику прохождения курса обучающимся и результат его лучшего прохождения теста (в том случае, если были попытки прохождения).

В верхней части расположены кнопки, которые позволяют:

- перейти на страницу для записи обучающегося на нужные ему курсы;
- перейти на страницу редактирования данных обучающегося;
- отправить пароль на электронную почту обучающегося.

Страница записи обучающегося на курс.

| авная 🕥 Панель управления 🔿 Курсы пользователя 🔉 Выбор курсов |   |                                                                       |          |
|---------------------------------------------------------------|---|-----------------------------------------------------------------------|----------|
| < Выбор курсов для обучающегося: M2 А. В.                     |   |                                                                       |          |
| Курсы                                                         |   | Разделы курсов                                                        |          |
| ГО и ЧС                                                       | ~ | Безопасное проведение работ на высоте 2-я группа допуска              | ЗАПИСАТЬ |
| Охрана труда                                                  | ^ | Безопасное проведение работ на высоте 1-я группа допуска              | ЗАПИСАТЬ |
| охрана труда<br>Повышение квалификации                        | ~ | Безопасные методы и приемы выполнения работ при воздействии вредных и | Записать |
| Пожарная безопасность                                         | ~ | (или) опасных производственных факторов                               |          |
| Промышленная безопасность                                     | ~ | ИДЗ4 Оказание первой помощи пострадавшим                              | ЗАПИСАТЬ |

На этой странице можно выбрать необходимые обучающемуся курсы для подготовки.

После выбора курса, платформа предложит варианты дальнейших действий:

| Главная | <ul> <li>Панель управления</li> <li>Курсы пользователя</li> </ul> | <ul> <li>Выбор курсов</li> </ul>                                                                                   |       |                           |          |
|---------|-------------------------------------------------------------------|----------------------------------------------------------------------------------------------------|-------|---------------------------|----------|
|         |                                                                   |                                                                                                    |       |                           |          |
| <       | Выбор курсов для обучающегося: М2 А. В.                           | Записан!                                                                                                    | ×     |                           |          |
| ſ       | Курс<br>О и ЧС                                                    | Обучающийся:<br><b>М2 Алексей. Валериевич.</b><br>успешно записан(а) на курс:                                      |       | ты курсов                 |          |
|         |                                                                   | "Безопасные методы и приемы выполнения работ при воздействии вредных и (или)<br>опасных производственных факторов" |       | іпа допуска               | ЗАПИСАТЬ |
| , c     | лхрана труда                                                      | Чтобы обучающийся мог проходить подготовку, курс необходимо активировать!                                          |       |                           |          |
|         |                                                                   |                                                                                                    |       | па допуска                | ЗАПИСАТЬ |
| п       | Іовышение квалификации                                            | Перенти к активации Придолжить запись                                                                              | IOR   | при воздействии вредных и | записан  |
| п       | Іожарная безопасность                                             | <ul> <li>(num) ondernan riportsosserentinin quintig</li> </ul>                                                     |       |                           |          |
| -       |                                                                   | ИД34 Оказание первой помощи пострад                                                                                | авшим |                           | ЗАПИСАТЬ |

Нажав в Кабинете управления на кнопку «Подписки» Вы попадете на страницу с подробной информацией о доступных подписках.

| Главна | вная 🔸 Панель управления 🔸 Подписки                                              |            |             |            |                                       |            |             |                                                |             |            |              |
|--------|----------------------------------------------------------------------------------|------------|-------------|------------|---------------------------------------|------------|-------------|------------------------------------------------|-------------|------------|--------------|
| <      | < Подписки                                                                       |            |             |            |                                       |            |             |                                                |             |            |              |
|        | Начало отчета Конец отчета<br>01.02.2025 О 7.02.2025 Ссеорнировать отчет Скачать |            |             |            |                                       |            | скачать     |                                                |             |            |              |
|        | D                                                                                | Остаток    | на начало   | Добавлен   | Добавлено за период Списано за период |            |             | Скорректировано за период Остаток на конец пер |             |            | онец периода |
|        | вид подписки                                                                     | Кол-во, шт | Сумма, руб. | Кол-во, шт | Сумма, руб.                           | Кол-во, шт | Сумма, руб. | Кол-во, шт                                     | Сумма, руб. | Кол-во, шт | Сумма, руб.  |
|        | Охрана труда                                                                     | 80         | 40 000 ₽    | 0          | 0₽                                    | 0          | 0₽          | 0                                              | 0₽          | 80         | 40 000 ₽     |
|        | Промышленная безопасность                                                        | 75         | 75 000 ₽    | 0          | 0₽                                    | 0          | 0₽          | 0                                              | 0₽          | 75         | 75 000 ₽     |
|        | Профессиональная переподготовка                                                  | 1          | 1 500 ₽     | 0          | 0₽                                    | 0          | 0₽          | 0                                              | 0₽          | 1          | 1 500 ₽      |
|        | Рабочие профессии                                                                | 4          | 4 000 ₽     | 0          | 0₽                                    | 0          | 0₽          | 0                                              | 0₽          | 4          | 4 000 ₽      |

Здесь перечислены виды подписок и раскрывается информация о их движении за указанный период.

- Остаток на начало количество подписок и их стоимость на начало отчетного периода.
- Добавлено за период количество подписок и соответствующие суммы, которые были добавлены в течение указанного периода.
- Списано за период количество подписок и суммы, использованные менеджером в данном периоде.
- Скорректировано за период количество и сумма подписок, по которым была проведена корректировка (например, возврат средств за неправильное назначение курса пользователю или иные нестандартные случаи).
- Остаток на конец периода итоговое количество подписок на конец отчетного периода и их стоимостной эквивалент.

При заходе на страницу, конец периода автоматически устанавливается на текущую дату. И, следовательно, в столбце «остаток на конец периода» отображается актуальный остаток количества подписок доступных администратору.

Кнопка «Скачать» позволяет скачать более подробный отчет в формате таблицы Excel.

# <u>Кабинет обучающегося:</u>

| ШКОЛА ГЛАВНОГО ИНЖЕНЕРА<br>Платформа дистанционной подготовки специалистов                      | Телефон: +7(495) 320-88-07<br>Почта: support@sdo-vot.ru                                                      |
|-------------------------------------------------------------------------------------------------|----------------------------------------------------------------------------------------------------|
|                                                                                                 |                                                                                                    |
| бор курса                                                                                       |                                                                                                    |
| Б.З.1<br>Изучено вопросов: 0 из 322<br>Затрачено времени: 0<br>Вероятность сдачи аттестации: 0% | ничать подготовки<br>Доступ предоставлен: 5 февраля 2025 г. 11:22<br>Завершение курса: 7 марта 2025 г. 11:24 |
| А.1<br>Изучено вопросов: О из 211<br>Затрачено времени: О<br>Вероятность сдачи аттестации: О%   | начать подготовку<br>Доступ предоставлен: 5 февраля 2025 г. 11:22<br>Завершение курса: 7 марта 2025 г. 11:24 |

В кабинете обучающегося отображаются курсы, доступные ему для прохождения.

На странице отображается информация о курсе, дате предоставления курса и дате доступности курса (Дата завершения курса).

После нажатия кнопки «Начать обучение», обучающийся попадает на страницу курса:

| ШКОЛА ГЛАВНОГО ИНЖЕНЕРА<br>Патформа дистанционной подготовки специалистов |                                           | Телефон: +7(495) 320-88-07<br>Почта: support@sdo-vot.ru Выйти |
|---------------------------------------------------------------------------|-------------------------------------------|---------------------------------------------------------------|
| Список курсов 🔿 Курс                                                      |                                           |                                                               |
| < 5.3.1                                                                   |                                           |                                                               |
| Б.З.1. /                                                                  | Литейное производство черных и цветных ме | таллов                                                        |
|                                                                           | Состав Курса                              |                                                               |
|                                                                           | 1. Тренинг 2. Проверка знаний             |                                                               |
|                                                                           | Дополнительные материалы                  |                                                               |
| Поиск ответ                                                               | тов Лекции и презентации Би               | блиотека НПА                                                  |

На странице предоставлена информация о составе курса: Тренинг, Проверка знаний. Некоторые курсы так же содержат раздел Практика, который содержит практические материалы по данному курсу. Дополнительные материалы:

- Поиск ответов (можно найти правильные ответы на вопросы курса),
- Лекции и презентации (учебные и презентационные материалы по курсу),
- Библиотека НПА (Можно посмотреть список нормативно-правовых актов (НПА), на основании которых разработан курс, а также изучить отдельные НПА.

## 1. Тренинг:

| сса перекачки нефти и                           |
|-------------------------------------------------|
|                                                 |
|                                                 |
|                                                 |
|                                                 |
|                                                 |
|                                                 |
|                                                 |
|                                                 |
|                                                 |
| мышленной безопасности складов                  |
| беспечивающие контроль процесса                 |
| их контроль процесса перекачки,<br>вооружение). |
|                                                 |
|                                                 |
|                                                 |
|                                                 |
|                                                 |

Тренинг – это тренировка в режиме адаптивного обучения. После ответа на вопрос платформа подсвечивает верные и неверные ответы цветом (зеленый – на вопрос был дан правильный ответ, красный – не правильный).

Нажав на значок «вопрос» (в верхнем левом углу), можно увидеть легенду, где описаны основные обозначения, применяемые на странице.

Символом «звездочка» и соответствующей кнопкой перед номером вопроса обозначаются отмеченные обучающимся вопросы. Они будут видны в навигации по обучению.

### 2. Проверка знаний:

| 1/1                                  | ШКОЛА ГЛАВНОГО ИНЖЕНЕРА<br>Платформа дистанционной подготовки специалистов       |           |   |              | Телефон: +7(4<br>Почта: suppor | 95) 320-88-07<br>t@sdo-vot.ru Выйти |
|--------------------------------------|----------------------------------------------------------------------------------|-----------|---|--------------|--------------------------------|-------------------------------------|
| Список курсов                        | <ul> <li>Курс          <ul> <li>Попытки тестирования</li> </ul> </li> </ul>      |           |   |              |                                |                                     |
| < Пог                                | пытки тестирования                                                               |           |   |              |                                |                                     |
| Всего вопр<br>Изучено в<br>Вероятнос | росов в курсе: 187<br>г режиме треникга: О из 187<br>сть успешной аттестации: О% |           |   |              |                                | ПРОДОЛЖИТЬ ТЕСТИРОВАНИЕ             |
| Nº                                   |                                                                                  | Состояние |   | Длительность | Показатель                     | Результат                           |
| 1                                    | Проверка знаний Б.3.1<br>В процессе<br>5 февраля 2025 г. 11:56<br>отчет          |           |   | 00:20:00     |                                |                                     |
|                                      |                                                                                  |           | 1 |              |                                |                                     |
|                                      |                                                                                  |           |   |              |                                |                                     |

На странице показана информация о попытках проверки знаний и результате каждой оконченной попытки. Также можно начать новую попытку или продолжить действующую нажав соответствующую кнопку.

## 2.1. Режим проверки знаний:

| Платформа дистанционной подготовки слециалистов                                                            | ити |  |  |  |  |  |  |  |
|----------------------------------------------------------------------------------------------------|-----|--|--|--|--|--|--|--|
| Список курсов → Курс → Попытки тестирования → Тестирование                                                 |     |  |  |  |  |  |  |  |
| < Проверка знаний Б.3.1                                                                                    |     |  |  |  |  |  |  |  |
| Вопрос 1 из 20 Время на прохождение теста: 17 мин. 45 сек.                                                 |     |  |  |  |  |  |  |  |
| Вопросы<br>1 2 3 4 5 6 7 8 9 10 11 12 13 14 15 16 17 18 19 20                                              | -   |  |  |  |  |  |  |  |
| Какие требования установлены к снабжению литейных производств щелочью? Выберите правильный вариант ответа. |     |  |  |  |  |  |  |  |
| Должны снабжаться кристаллизованной щелочью в металлических бочках.                                        |     |  |  |  |  |  |  |  |
| Должны снабжаться щелочью в виде порошка.                                                                  |     |  |  |  |  |  |  |  |
| следующий вопрос                                                                                           |     |  |  |  |  |  |  |  |

Режим проверки знаний создан максимально похожим на тестирование, которое будут проходить обучающиеся при аттестации в соответствующих организациях. На странице теста необходимо выбрать правильные ответы на вопрос. Также на странице отражается информация о времени, отведенном на проверку знаний и навигация по вопросам.

# 2.2. Отчет о попытке тестирования

| Π                                     | Ŋ  | ШКОЛА ГЛАВНОГО ИНЖЕІ<br>Платформа дистанционной подготовк                                                                                                    | НЕРА<br>и специалистов                    |                                           | Теле<br>Почт                                                                                   | фон: +7(495) 320-88-07<br>ra: support@sdo-vot.ru                  | зыйти |  |
|---------------------------------------|----|----------------------------------------------------------------------------------------------------|-------------------------------------------|-------------------------------------------|------------------------------------------------------------------------------------------------|-------------------------------------------------------------------|-------|--|
| ————————————————————————————————————— |    |                                                                                                    |                                           |                                           |                                                                                                |                                                                   |       |  |
| <                                     | o  | тчёт                                                                                                    |                                           |                                           |                                                                                                |                                                                   | 8     |  |
|                                       |    | Школа Область: Проверка знаний Е<br>Главного Организация: ООО Альф<br>Инженера ФИО: Иванов Иван Иванов                                                                                                    |                                           |                                           | .3.1 Дата: 5 февраля 2025 г. 11:56<br>3 Итоговая оценка: Не сдан<br>ич (0 из 20, проходной 18) |                                                                   |       |  |
|                                       | Nº | Вопрос                                                                                                    |                                           |                                           | Выбранный ответ                                                                                | Правильный ответ                                                  |       |  |
| :                                     | 1  | Кто утверждает план мероприятий по локализации и ликвидации последствий аварий? Выберите<br>правильный вариант ответа.                                                                                                    |                                           |                                           | Технический руководитель предприятия.                                                          | Технический руководитель предприятия.                             |       |  |
| :                                     | 2  | Какой допускается максималі<br>правильный вариант ответа.                                                                                                    | ьный подъем температуры газ               | а в газопроводах в час? Выберите          | 10 °C                                                                                          | 15 ℃                                                              |       |  |
| :                                     | 3  | Какие сроки проведения реві<br>Выберите правильный вариаі                                                                                                    | изии газопроводов должны бі<br>нт ответа. | ыть при скорости коррозии более 0,5 мм/г? | Не реже одного раза в два года.                                                                | Не реже одного раза в год.                                        |       |  |
|                                       | 4  | В соответствии с требованиями какой документации должны производиться проектирование, монтаж и<br>эксплуатация водородопроводов, а также вспомогательных трубопроводов обвязки участков<br>комплекса получения и потребления водорода? Выберите правильный вариант ответа. |                                           |                                           | В соответствии с требованиями всех перечисленных документов.                                   | В соответствии с<br>требованиями всех<br>перечисленных документов | 3.    |  |
|                                       |    |                                                                                                    |                                           |                                           |                                                                                                |                                                                   |       |  |

На странице дана информация о попытке проверки знаний. Отображается информация об обучающемся, времени сдачи теста. В отчете дана информация о вопросе, ответе обучающегося на вопрос и информация о правильном ответе.